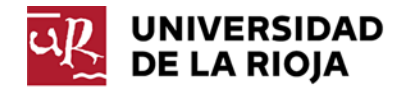

| Requisitos                | 1    |
|---------------------------|------|
|                           |      |
| Administración de Buzones | 2    |
|                           |      |
| Administración de grupos  | 7    |
|                           | •••• |

## REQUISITOS

La gestión de los buzones o de los grupos que permiten acceso a algún recurso compartido se realizará mediante una página web, el navegador requerido es Internet Explorer 9.

Para que no nos pida usuario y contraseña, y use la del inicio de sesión de Windows deberemos poner el nombre del servidor <u>https://maladeta.unirioja.es</u> dentro del sitio de Intranet Local de Internet Explorer.

Pare ello, accederemos a Inicio > Panel de control > Opciones de Internet y seleccionamos la pestaña de Seguridad.

|                        | Program                                                                                                    | 105                                                                        | Opcion                                    | es avanzadas       |
|------------------------|----------------------------------------------------------------------------------------------------|----------------------------------------------------------------------------|-------------------------------------------|--------------------|
| General                | Seguridad                                                                                                    | Privadi                                                                    | dad                                       | Contenido          |
| lectone una zo         | na para ver o cambi                                                                                                    | ar la configura                                                            | ción de se                                | junded.            |
| 0                      |                                                                                                    | 1                                                                          |                                           | 0                  |
| Internet               | Intranet local                                                                                                    | Sitios de con                                                              | nfanza Sit                                | os restringidos    |
| Intrane                | tiocal                                                                                                    |                                                                            |                                           |                    |
| Ésta es l              | a zona para todos lo                                                                                                    | is sitios web q                                                            | ue se                                     | Silios             |
| Ch erren               | arenariuarec                                                                                                    |                                                                            |                                           |                    |
| Vvel de segurid        | ad para esta zona                                                                                                    |                                                                            |                                           |                    |
| Niveles permit         | dos para esta zona:                                                                                                    | Todos                                                                      |                                           |                    |
| Bajo<br>-1<br>-1<br>-1 | <ul> <li>fedidas de segurida<br/>Nuede descarganse y<br/>intenido sin pregunta<br/>funciona todo el con<br/>lpropiado para sitios</li> </ul> | d y advertenc<br>v ejecutarse la<br>ar<br>tenido activo<br>s en los que te | ias mínimas<br>s mayor par<br>ene plena c | te del<br>onfianza |
| Habiltar M             | lodo protegido (req                                                                                                    | uiere reiniciar                                                            | Internet E                                | plorer)            |
|                        | Nivel persor                                                                                                    | nalizado                                                                   | Nivel pre                                 | determinado        |
|                        | Restablecer too                                                                                                    | das las zonas i                                                            | al nivel pre                              | Seterminado        |
|                        |                                                                                                    |                                                                            |                                           |                    |

Seleccionamos la zona Intranet local y hacemos clic en el botón "Sitios" mostrándose el siguiente cuadro de diálogo. En el mismo, haremos clic en "Opciones avanzadas".

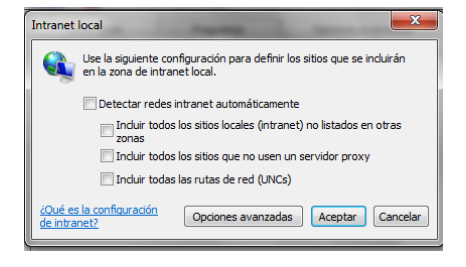

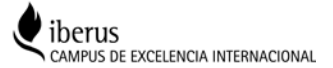

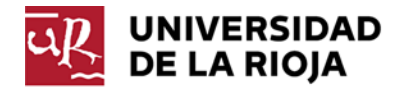

Hay agregaremos la dirección del servidor <u>https://maladeta.unirioja.es</u>, quedándose como se muestra en la siguiente imagen:

| Intranet local                                                                                            | 23                                  |
|----------------------------------------------------------------------------------------------------|-------------------------------------|
| Puede agregar y quitar sitios web de esta zona<br>web en esta zona usarán la configuración de se<br>zona. | . Todos los sitios<br>guridad de la |
| Agregar este sitio web a la zona de:                                                                      |                                     |
| https://maladeta.unirioja.es                                                                              | Agregar                             |
| Sitios web:                                                                                               |                                     |
| https://maladeta.unirioja.es                                                                              | Quitar                              |
| Requerir comprobación del servidor (https:) para tod<br>de esta zona                                      | os los sitios                       |
|                                                                                                    | Cerrar                              |

## ADMINISTRACIÓN DE BUZONES

La administración de los buzones compartidos, es decir, el definir que usuarios pueden acceder a un determinado buzón, se realiza mediante la administración de un grupo de seguridad que esta asociado al buzón. Los miembros del grupo de seguridad podrán acceder al buzón, y los propietarios del mismo podrán añadir y quitar miembros del grupo.

La página web donde se realiza la administración de los buzones es: https://maladeta.unirioja.es/IdentityManagement/default.aspx.

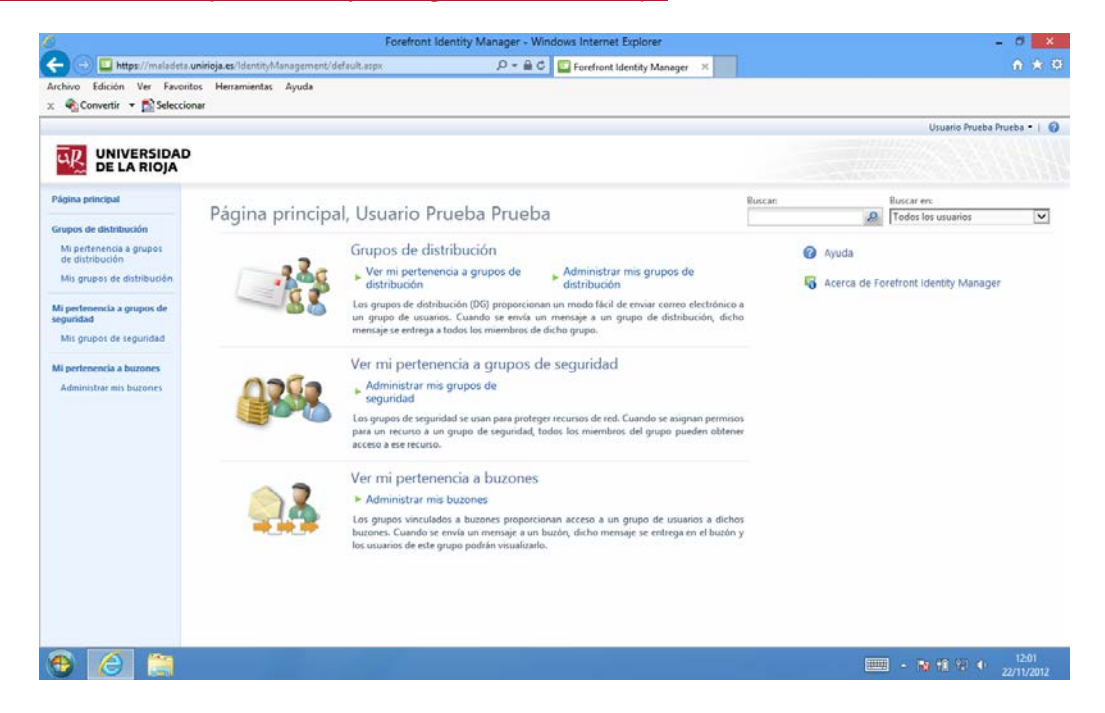

De esta página nos interesan los enlaces "Ver mi pertenencia a buzones" que nos mostrará los buzones a los que podemos acceder, y "Administrar mis buzones" que nos mostrará los buzones que administramos. En la barra de navegación, situada a la izquierda de la pantalla, estos enlaces son "Mi pertenencia a buzones" y "Administrar mis buzones". Ambos caminos nos llevan al mismo sitio.

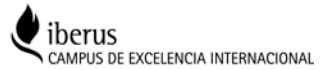

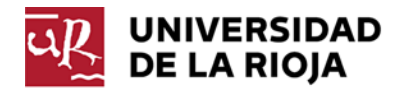

🚳 🥝 🚞 🖬 👹

Total: 1 elementos Página 1 de 1 i 4 4 4 4 1

ES . P @ 13 0 1332

👝 💿 🗖 http: 🗴 🍖 Convertir 🔹 🕵 S o Edición Ver Fa UNIVERSIDAD DE LA RIOJA Resultado de búsqueda Página principal A Mis Buzones Mi pertenencia a grupor de distribución Súsqueda a pos de distri 📄 Nombre para mostrar + Descripción Buzón X0000000X@unirioja.es as\_pruebafim2 ia a grupos de Mis grupos de sea ncia a buzo Administrar mis buzones

Al hacer clic sobre el enlace "Administrar mis buzones" veremos algo parecido a esto:

Es decir, yo puedo añadir y quitar miembros al grupo de seguridad gs\_pruebafim2 que controla el buzón "Buzón XXXXXXXX @ unirioja.es".

Al hacer clic sobre el nombre del grupo, accederemos a tres pestañas que nos muestran los detalles del grupo. En la pestaña "General", no se puede modificar nada.

| activo Edición Ver Pa                            | voritos He  | and the second second                   |                                                                                            |                 | 🛛 🗶 🚱 Convertir 💌 🔂 Selecciona      |
|--------------------------------------------------|-------------|-----------------------------------------|--------------------------------------------------------------------------------------------|-----------------|-------------------------------------|
|                                                  |             | Forefront Identity Manager - Diálogi    | o de página web                                                                            |                 | Utuario Prueba Prueba • 1 😡         |
| UNIVERSIDAD                                      |             | 🎯 https://maladeta.unirioja.es/identity | management/aspx/common/popup.aspx                                                          | <b>a</b>        |                                     |
| DE LA RIOJA                                      |             | gs_pruebafim2                           |                                                                                            | •3 0            |                                     |
| igina principal                                  | Resul       | General Miembros Propiets               | riot                                                                                       |                 |                                     |
| upos de distribución<br>Mi perfenencia a grupos  | Q           | Nombre para mostrar                     | gs_pruebafim2                                                                              | Més información | Buscar en:<br>P Mis Buzones •       |
| de distribución<br>Mis grupos de distribución    | El Nomb     | Dominio                                 | UNIRIOJA                                                                                   |                 | Büsqueda avanzada 🕸                 |
| pertenencia a grupos de<br>puridad               | E gipte     | Nombre de cuenta *                      | gspruebafim2                                                                               |                 |                                     |
| Mis grupos de seguridad                          |             | Ámbito *                                | Universal  Protece los recursos de un bosque. Los miembros deben estar en el mismo bosque. |                 |                                     |
| pertenencia a buzones<br>Idministrar mis buzones |             | Descripción                             | Buzón XXXXXXXXXXXXXXXXXXXXXXXXXXXXXXXXXXXX                                                 |                 |                                     |
|                                                  | Dementor    | * Requiese entrada                      |                                                                                            | reptar Cancelar | ees Pilgina <u>1</u> de 1 14 4 2 21 |
|                                                  | Contraction |                                         |                                                                                            |                 |                                     |

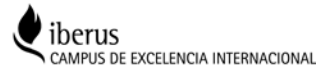

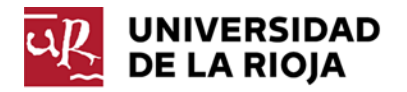

En la siguiente pestaña, podemos agregar o quitar miembros para que puedan acceder o no al buzón.

|                                        |           | 2                                                                 | Forefront Identity Manager - Diálogo de página web |                         |
|----------------------------------------|-----------|-------------------------------------------------------------------|----------------------------------------------------|-------------------------|
|                                        |           | gs pruebafim2                                                     | •2 0                                               | Usuario Prueba Prueba • |
|                                        | AD        | General Miembros Propietario                                      |                                                    |                         |
|                                        | Deeu      |                                                                   | Más información                                    | and the second second   |
| ina principal                          | Kesu      | Pertenencia actual                                                | Nombre para mostrar Tipo de recurso                |                         |
| pos de distribución                    | (1)       | Vista de polo lectura de quién esta<br>actualmente en este grupo. | Usuario Prueba Usuario                             | Buscar ers              |
| i pertenencia a grupos<br>distribución | ( Datates |                                                                   |                                                    | A Mo Burones            |
| is grupos de distribución              | Nomb      |                                                                   |                                                    |                         |
|                                        | gs_pts    |                                                                   |                                                    |                         |
| indad                                  |           |                                                                   | Table Lafamoutor Disjun a dal 1d d b bi            |                         |
| is grupos de seguridad                 |           |                                                                   | Total Letteriorities Program 1 Sec. 11 4 2 21      |                         |
| ertenencia a buzones                   |           | Miembros para quitar                                              | 🔽 🔐                                                |                         |
| fministrac mis buzones                 |           | Elija que miembros actuales desea<br>quitar.                      |                                                    |                         |
|                                        |           | Miembros para agregar                                             | 10.01                                              |                         |
|                                        |           | Elija nuevas adiciones al grupo.                                  | V BE                                               |                         |
|                                        |           |                                                                   |                                                    |                         |
|                                        |           |                                                                   |                                                    |                         |
|                                        |           |                                                                   |                                                    |                         |
|                                        |           |                                                                   |                                                    |                         |
|                                        |           |                                                                   |                                                    |                         |
|                                        |           |                                                                   |                                                    |                         |
|                                        |           |                                                                   |                                                    |                         |

Para agregar un miembro, escribiremos la cuasi, o datos que conozcamos en el cuadro de texto de la zona "Miembros para agregar. Yo por ejemplo voy a agregar un usuario que su cuasi es "prdatos":

|                              | Miembros para agregar<br>Elija nuevas adiciones al grupo.  | prdatos                         | ⊽ 🔍           |        |
|------------------------------|------------------------------------------------------------|---------------------------------|---------------|--------|
| Y apto segui<br>ver el nombr | do lo validaremos haciendo clic<br>e completo del usuario: | en el icono 🔽. Si el usuario es | correcto, deb | eremos |
|                              | Miembros para agregar<br>Elija nuevas adiciones al grupo.  | PRU2 DATOS PRUEBA;              | ⊽ 1           |        |

Si queremos introducir más usuarios, deberemos separarlos con ";".

En el caso, de que el sistema no sea capaz de identificar a ningún usuario, nos lo mostrará poniendo el texto en azul y subrayado por encima y por debajo en rojo, o nos saldra'un desplegable con las coincidencias existentes.

| Minuteses                        |         | PRUZ DATOS PRUEBA      |
|----------------------------------|---------|------------------------|
| Miemoros para agregar            | prueba; | PRUEBA PRUEBA1 PRUEBA2 |
| Elija nuevas adiciones al grupo. |         | prvebagrupce *         |
|                                  |         |                        |

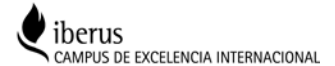

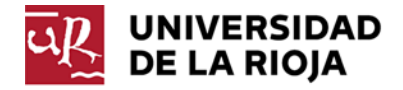

Este paso, es obligatorio. No podemos salir de esta ventana mediante el botón de "Aceptar" si no hemos valido a los usuarios que queremos agregar o quitar mediante el botón:

| T. | - | 1 |
|----|---|---|
|    | v |   |
|    |   |   |

Si no conocemos datos concretos del usuario podemos usar el botón de búsquedas, mediante el botón:

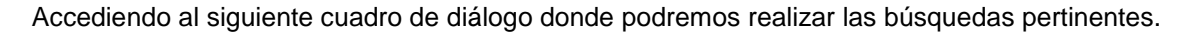

| ð)                    |          | Forefront Identit | y Mana | ger - Diálogo de pá     | gina web               |                                                       | ×                |
|-----------------------|----------|-------------------|--------|-------------------------|------------------------|-------------------------------------------------------|------------------|
| Seleccionar mi        | iembro   | )S                |        |                         |                        |                                                       |                  |
|                       |          |                   |        | Buscar:<br>prda         | <u>e</u>               | Buscar en:<br>Todos los usuarios<br>Búsqueda avanzada | <b>&gt;</b><br>* |
| ✓ Nombre para mostrar | Dominio  | Nombre de cuenta  | Puesto | Ubicación de la oficina | Teléfono de la oficina | Correo electrónico                                    |                  |
| PRU2 DATOS PRUEBA     | UNIRIOJA | prdatos           |        |                         |                        | pru2.datos@unirioja                                   | a.es             |
|                       |          |                   |        |                         |                        |                                                       |                  |

Para quitar un miembro, realizaremos los mismos pasos pero en el área "Miembros a quitar".

En la pestaña "Propietarios", podremos delegar las tareas de administración en otro u otros usuarios. El proceso es idéntico al de añadir miembros, y el único requisito que debemos tener en cuenta es que el "Propietario mostrado" es un valor único y debe formar parte del conjunto de propietarios que se ve encima

| 🗧 🌊 Convertir 🝷 🔂 Seleci                                                        | cionar        |                                                                                                    | Forefront Identity Manager - Di                                                                                                    | álogo de página web                                                                                             | ×               |                             |
|---------------------------------------------------------------------------------|---------------|----------------------------------------------------------------------------------------------------|----------------------------------------------------------------------------------------------------|----------------------------------------------------------------------------------------------------|-----------------|-----------------------------|
|                                                                                 |               | gs_pruebafim2                                                                                                    |                                                                                                    |                                                                                                    | +3 0            | Usuario Prueba Prueba *   1 |
| DE LA RIOJA                                                                     | 5             | General Miembros Propietari                                                                                           | 05                                                                                                    |                                                                                                    | · · ·           |                             |
| ligina principat                                                                | Resu          | Propietario *                                                                                                    | Usuario Prueba Prueba                                                                                                    | 1 a                                                                                                    | Más intormación |                             |
| rupos de distribución<br>Mi nertenencia a acupos                                | Ð             |                                                                                                    |                                                                                                    |                                                                                                    |                 | Buscar en<br>Mis Butones    |
| de distribución                                                                 | - Databler    | Propietario mostrado *                                                                                                |                                                                                                    |                                                                                                    |                 | Búsqueda avancada           |
| Mis grupos de distribución                                                      | Nomb     gupn | Propietario del grupo que se mostrar<br>en Outlook u otros sistemas que<br>muestran solo un propietario por<br>grupo. | s Usuario Prucha Prucha                                                                                                    | × 12                                                                                                    |                 |                             |
| Mit grupot de teguitdad<br>Il perferiencia a burones<br>Administrar mit butones |               |                                                                                                    | <ul> <li>Se requiere la aprobación del pri<br/>Un susano o e conventió en nire<br/>grupo haya aprobado la solicitu         <ul> <li>Ninguno</li> <li>Ninguno</li> <li>Cualquier usuano puede conventione</li> </ul> </li> </ul> | pprétano<br>mon del prugo solamente después de que el propie<br>d para unime.<br>Inria en un miembro del grupo. | tario de dicho  |                             |
|                                                                                 |               | * Regulere entrada                                                                                                    |                                                                                                    | Aceptar                                                                                                    | Cancelar        |                             |

Una vez realizados todos los cambios, debemos hacer clic en botón "Aceptar" para remitir la información a la base de datos.

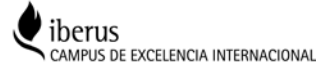

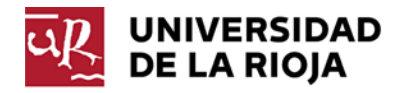

El servidor nos mostrará un cuadro de diálogo con todos los cambios que va a enviar. Si dichos cambios son correctos, deberemos confirmarlo haciendo clic sobre el botón "Enviar".

| Forefront I                          | dentity Manager - Diálogo de página v | veb                  |      |
|--------------------------------------|---------------------------------------|----------------------|------|
| gs_pruebafim2                        |                                       |                      | -2 0 |
| General Miembros Propietarios        |                                       |                      |      |
| Atributos multivalor                 | Elementos quitados                    | Elementos insertados |      |
| Pertenencia administrada manualmente | (no hay elemento quitado)             | PRU2 DATOS PRUEBA;   |      |
|                                      |                                       |                      |      |
|                                      |                                       |                      |      |
|                                      |                                       |                      |      |
|                                      |                                       |                      |      |
|                                      |                                       |                      |      |
|                                      |                                       |                      |      |
|                                      |                                       |                      |      |
|                                      |                                       |                      |      |

Si todo se ha realizado correctamente, los cambios ya están guardados en la base de datos del FIM, estos cambios no se reflejan inmediatamente en la nube de Microsoft (Office365), sino que puede haber un desfase máximo de 3 horas.

Si selecciono el enlace, "Ver mi pertenencia a buzones" de la página principal o "Mi pertenencia a buzones" de la barra de navegación que esta a la izquierda de la pantalla, me mostrará los grupos de los que yo soy miembro.

Al hacer clic sobre su nombre, me mostrará las pestañas de información que hemos visto anteriormente, pero en las que no podremos modificar nada, a no ser, que también seamos "Propietarios" del mismo. En este caso, solo aparece el grupo del que también soy propietario.

|                            |                                                                  |                                                                                                    |        |             |                       | . *       |
|----------------------------|------------------------------------------------------------------|----------------------------------------------------------------------------------------------------|--------|-------------|-----------------------|-----------|
| 😑 💿 🗖 https://malade       | ta <b>unirioja.es</b> /IdentityManagement/asps/common/GlobalSear | chResult 🔎 👻 🛱 🖒 🗙 🔛 Resultado de búsqueda - F 🛪                                                                                                    |        |             |                       | * 0       |
| Archivo Edición Ver Fa     | voritos Herramientas Ayuda                                       |                                                                                                    |        | × 🗣         | Convertir 💌 😤 S       | elecciona |
|                            |                                                                  |                                                                                                    |        | U           | Isuario Prueba Prueba | a •   😧   |
| UNIVERSIDA                 | D                                                                |                                                                                                    |        |             |                       |           |
| DE LA RIOJA                |                                                                  |                                                                                                    |        |             |                       |           |
| Página principal           | Resultado de búsqueda                                            |                                                                                                    |        |             |                       |           |
| Grupos de distribución     | (4)                                                              |                                                                                                    | Buscan | B           | uscar en:             |           |
| Mi pertenencia a grupos    | ~                                                                |                                                                                                    |        | 21          | Mis Buzones           | •         |
| de distribución            |                                                                  |                                                                                                    |        |             | Búsqueda ava          | anzada ≆  |
| Mis grupos de distribución | Nombre para mostrar *                                            | Descripción                                                                                                    |        |             |                       |           |
| Mi pertenencia a grupos de | gs_pruebafim2                                                    | Buzón X0000000X@unirioja.es                                                                                                    |        |             |                       |           |
| seguridad                  |                                                                  |                                                                                                    |        |             |                       |           |
| Mis grupos de seguridad    |                                                                  |                                                                                                    |        |             |                       |           |
| Mi pertenencia a buzones   |                                                                  |                                                                                                    |        |             |                       |           |
| Administrar mis buzones    |                                                                  |                                                                                                    |        |             |                       |           |
|                            |                                                                  |                                                                                                    |        |             |                       |           |
|                            |                                                                  |                                                                                                    |        |             |                       |           |
|                            |                                                                  |                                                                                                    |        |             |                       |           |
|                            |                                                                  |                                                                                                    |        |             |                       |           |
|                            |                                                                  |                                                                                                    |        |             |                       |           |
|                            |                                                                  |                                                                                                    |        |             |                       |           |
|                            |                                                                  |                                                                                                    |        |             |                       |           |
|                            |                                                                  |                                                                                                    |        |             |                       |           |
|                            |                                                                  |                                                                                                    |        |             |                       |           |
|                            |                                                                  |                                                                                                    |        |             |                       |           |
|                            |                                                                  |                                                                                                    |        |             |                       |           |
|                            |                                                                  |                                                                                                    |        |             |                       |           |
|                            | Elementos seleccionados:                                         |                                                                                                    | Total  | 1 elementos | Página 1 del 1        | 64.5.51   |
|                            |                                                                  |                                                                                                    |        |             |                       |           |
|                            |                                                                  | And in case of the local division of the local division of the loc | _      |             | ~~ 1                  | 3:32      |
|                            |                                                                  |                                                                                                    |        | PP          | 30/1:                 | 1/2012    |

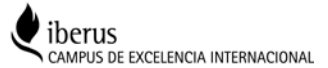

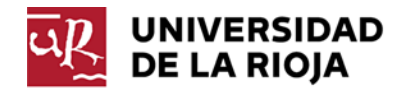

## **ADMINISTRACIÓN DE GRUPOS**

La administración de los grupos, es decir, el definir que usuarios pueden acceder a una determinada página web o recurso compartido, se realiza mediante la administración de un grupo de seguridad. Los miembros del grupo de seguridad podrán acceder al recurso, y los propietarios del mismo podrán añadir y quitar miembros del grupo.

La página web desde donde se realiza la administración es la misma que la de los buzones: <u>https://maladeta.unirioja.es/IdentityManagement/default.aspx</u>

| Que a series and a series of the series of the series of t |                                     | Forefront Identity Manager - W                                                                                                    | Indows Internet Explorer                                                                                       |        |              |                           | . 0 X      |
|----------------------------------------------------------------------------------------------------|-------------------------------------|----------------------------------------------------------------------------------------------------|----------------------------------------------------------------------------------------------------|--------|--------------|---------------------------|------------|
| 🗧 🕀 🛄 https://risledista.                                                                                                    | uninioja es "identity/Management/de | faultaspe ,O = 🖨 C                                                                                                    | Forefront Identity Manager 🛛 🛛                                                                                 |        |              |                           |            |
| Archive Edición Ver Favorit                                                                                                    | tos Herramientas Ayuda              |                                                                                                    |                                                                                                    |        |              |                           |            |
| c 🖷 Convertir 🔹 🛐 Seleccio                                                                                                    | nar                                 |                                                                                                    |                                                                                                    |        |              | University Provide 1      | national O |
|                                                                                                    |                                     |                                                                                                    |                                                                                                    |        |              | Contraction of the second |            |
| DE LA RIOJA                                                                                                    |                                     |                                                                                                    |                                                                                                    |        |              |                           |            |
| Página principal                                                                                                    | 01-1                                |                                                                                                    |                                                                                                    | Buscan |              | Buscar en                 |            |
| Grupos de distribución                                                                                                    | Pagina principa                     | I, Usuario Prueba Prueb                                                                                                    | a                                                                                                    |        | 9            | Todos los usuarios        | ×          |
| Mi perferiencia a grupos                                                                                                    |                                     | Grupos de distribución                                                                                                    |                                                                                                    | Q      | Ayuda        |                           |            |
| Mis grupos de distribución                                                                                                    | -785                                | <ul> <li>Ver mi pertenencia a grupos de<br/>distribución</li> </ul>                                                                      | <ul> <li>Administrar mis grupos de<br/>distribución</li> </ul>                                                 | G      | Acerca de Fo | refront identity Manager  |            |
| Mi perlemencia a grupos de<br>eguridad<br>Mis grupos de seguridad                                                                                                    |                                     | Los grupos de distribución (DG) proporciono<br>un grupo de usuarios. Cuando se envía u<br>mensaje se entrega a todos los miembros de     | an un modo fácil de enviar correo electrónico a<br>n mensaje a un grupo de distribución, dicho<br>dicho grupo. |        |              |                           |            |
| Mi pertenencia a buzones                                                                                                    |                                     | Ver mi pertenencia a grupos d                                                                                                    | le seguridad                                                                                                   |        |              |                           |            |
| Administrar mis buzones                                                                                                    | 0202                                | Administrar mis grupos de seguridad                                                                                                    |                                                                                                    |        |              |                           |            |
|                                                                                                    | Carlo Carlo                         | Los grupos de seguridad se usan para proteg<br>para un recurso a un grupo de seguridad, t<br>acceso a ese recurso.                       | er recursos de red. Cuando se asignan permisor<br>odos los miambros del grupo pueden obtene                    |        |              |                           |            |
|                                                                                                    |                                     | Ver mi pertenencia a buzones                                                                                                    |                                                                                                    |        |              |                           |            |
|                                                                                                    |                                     | Administrar mis buzones                                                                                                    |                                                                                                    |        |              |                           |            |
|                                                                                                    |                                     | Los grupos vinculados a buzones proporcia<br>buzones. Cuando se envila un mensaje a un<br>los usuarios de este grupo podrán visualizarlo | onan acceso a un grupo de unuarios a dichor<br>buzón, dicho mensaje se entrega en el buzón y<br>b.             |        |              |                           |            |
|                                                                                                    |                                     |                                                                                                    |                                                                                                    |        |              |                           |            |
|                                                                                                    |                                     |                                                                                                    |                                                                                                    |        |              |                           |            |
| e 🙆 😭                                                                                                    |                                     |                                                                                                    |                                                                                                    |        |              |                           | 12:01      |

De esta página nos interesan los enlaces "Ver mi pertenencia a grupos de seguridad" que nos mostrará los grupos a los que podemos acceder, y "Administrar mis grupos de seguridad" que nos mostrará los grupos que administramos. En la barra de navegación, situada a la izquierda de la pantalla, estos enlaces son "Mi pertenencia a grupos de seguridad" y "Mis grupos de seguridad". Ambos caminos nos llevan al mismo sitio.

Al hacer clic sobre el enlace "Administrar mis grupos de seguridad" veremos algo parecido a esto:

| UNIVERSIDA                                                                                        | D                                                                                                    |                    |                             |                      | Instant,              |
|---------------------------------------------------------------------------------------------------|----------------------------------------------------------------------------------------------------|--------------------|-----------------------------|----------------------|-----------------------|
| Página principal                                                                                  | Mis grupos de seguridad                                                                                |                    |                             |                      |                       |
| Grupos de distribución<br>Mi pertenencia a grupos                                                 |                                                                                                    |                    | Buscart                     | Butcar #<br>Mis grup | r<br>pos de seguridad |
| Mis grupos de distribución<br>Mis pertenencia a grupos de<br>seguridad<br>Mis grupos de seguridad | Nombre para mostrar * Descripción     Nombre para mostrar * Acceso Pagina Web - https://www.uniceja.es | Dominio<br>UNBODIA | Nombre de cuenta<br>grupoli | Correo electrónico   | Ámbito<br>Universal   |
| Management of the second                                                                          |                                                                                                    |                    |                             |                      |                       |
| pertemencia a buzones<br>Administrar mil buzones                                                  |                                                                                                    |                    |                             |                      |                       |
| li pertenencia a Buzones                                                                          |                                                                                                    |                    |                             |                      |                       |

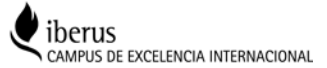

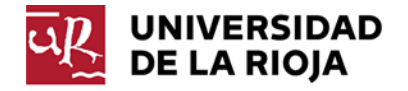

Es decir, yo puedo añadir y quitar miembros al grupo de seguridad grupo A que controla el acceso al recurso "https://www.unirioja.es".

Al hacer clic sobre el nombre del grupo, accederemos a tres pestañas que nos muestran los detalles del grupo. En la pestaña "General", no se puede modificar nada.

|                                           | 1        |                                                                                                    |                                             | D Investo Provide Provide AL O                   |
|-------------------------------------------|----------|----------------------------------------------------------------------------------------------------|---------------------------------------------|--------------------------------------------------|
|                                           | _        | Forefront Identity Manager - Diáld                                                                                                    | go de página web                            |                                                  |
| UNIVERSIDAD                               |          | https://maladeta.unirioja.es/ident                                                                                                    | itymanagement/aspx/common/popup.aspx        |                                                  |
| of fritingh                               |          | Grupo A                                                                                                    | •2 0                                        |                                                  |
| gina principal                            | Mis.g    | General Miembros Propi                                                                                                    | starios                                     |                                                  |
| pos de distribución                       | 612      | In the second second seco | Más información                             | Buscar erc                                       |
| li pertenencia a grupos<br>e distribución | Nuevo    | Nombre para mostrar *                                                                                                    | Grupo A                                     | Mis grupos de seguridad •<br>Búsqueda avanzeda T |
| s grupos de distribución                  | North    | Dominio                                                                                                    | ALOURNU                                     | neo electrónico Ámbito                           |
| ertenencia a grupos de<br>utidad          | E ciche  | Nombre de cuenta *                                                                                                    | grupoA                                      | Chiveran                                         |
| ls grupos de seguridad                    |          | Author A                                                                                                    |                                             |                                                  |
| ertenencia a buzones                      |          | Ampito                                                                                                    | Universal                                   |                                                  |
| dministrar mis buzones                    |          | A 300 A 300                                                                                                    |                                             |                                                  |
|                                           |          | Descripcion                                                                                                    | Acceso Página Web - https://www.unirioja.es |                                                  |
|                                           |          |                                                                                                    |                                             |                                                  |
|                                           |          |                                                                                                    |                                             |                                                  |
|                                           |          |                                                                                                    |                                             |                                                  |
|                                           |          |                                                                                                    |                                             |                                                  |
|                                           |          |                                                                                                    |                                             |                                                  |
|                                           |          |                                                                                                    |                                             |                                                  |
|                                           |          |                                                                                                    |                                             |                                                  |
|                                           |          | * Requiere entrada                                                                                                    |                                             |                                                  |
|                                           | Dementos |                                                                                                    |                                             | mentos Página 1 del 144 P P                      |

En la siguiente pestaña, podemos agregar o quitar miembros para que puedan acceder o no al recurso.

| renivo Edición ver Pa            | eventos H                                                         | erramientas Ayuda                           |                                     |                                             | 🗴 🧠 Convertar 🔹 💽 Seleccion |  |
|----------------------------------|-------------------------------------------------------------------|---------------------------------------------|-------------------------------------|---------------------------------------------|-----------------------------|--|
|                                  | -                                                                 | Forefront Identity Manager - Diálogo d      | e página web                        |                                             | Usuano Prueba Prueba •   🤅  |  |
| UNIVERSIDAD<br>DE LA RIOJA       |                                                                   | https://maladeta.unirioja.es/identitym      |                                     |                                             |                             |  |
|                                  |                                                                   | Grupo A 📲 🛽 📲                               |                                     |                                             |                             |  |
| pina principal                   | Mis (                                                             | General Miembros Propietario                | 4                                   |                                             |                             |  |
| pos de distribución              | 512                                                               |                                             |                                     | Más información                             | Buscar en:                  |  |
| pertenentia a grupos             | Nuevo                                                             | Pertenencia actual                          | Nombre para mostrar Tipo de recurso |                                             | Mis grupos de seguridad     |  |
| e distribución Plant             | Vista de solo lectura de quién esta<br>actualmente en este grupo. | Usuario Prueba Prueba                       | Usuario Prueba Prueba Usuario       |                                             |                             |  |
|                                  | Grupe                                                             |                                             |                                     |                                             | Universal                   |  |
| ertenencia a grupos de<br>iridad | 10.000                                                            |                                             |                                     |                                             |                             |  |
| is grupos de seguridad           |                                                                   |                                             |                                     |                                             |                             |  |
| ertenencia a buzones             |                                                                   |                                             |                                     | Total 1 elementor Página 1 de 1 i d 4 b bi  |                             |  |
| ministrar mis buzones            |                                                                   |                                             |                                     | Total 1 Derivation ( 1920a) 1 des 11 1 7 71 |                             |  |
|                                  |                                                                   | Miembros para quitar                        |                                     | V 12                                        |                             |  |
|                                  |                                                                   | cija que miembros actuales desea<br>quitar. |                                     |                                             |                             |  |
|                                  |                                                                   | Miembros para agregar                       |                                     | 91                                          |                             |  |
|                                  |                                                                   | Elija nuevas adiciones al grupo.            |                                     |                                             |                             |  |
|                                  |                                                                   |                                             |                                     |                                             |                             |  |
|                                  |                                                                   |                                             |                                     |                                             |                             |  |
|                                  |                                                                   |                                             |                                     |                                             |                             |  |
|                                  |                                                                   |                                             |                                     |                                             |                             |  |
|                                  |                                                                   |                                             |                                     |                                             |                             |  |
|                                  | -                                                                 |                                             |                                     |                                             | Direct a del 14 d h         |  |
|                                  | ciemensus                                                         | 1                                           |                                     | Aceptar Cancelar                            | mentos raginal I nex 14 4 r |  |

Para agregar un miembro, escribiremos la cuasi, o datos que conozcamos en el cuadro de texto de la zona "Miembros para agregar.

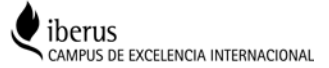

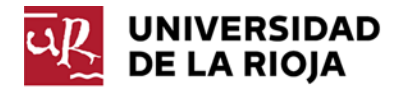

Yo por ejemplo voy a agregar un usuario que su cuasi es "prdatos":

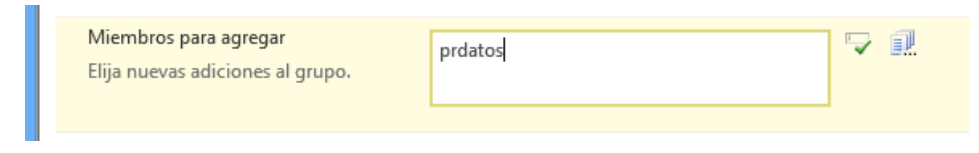

Y acto seguido, lo validaremos haciendo clic en el icono:

## Si el usuario es correcto, deberemos ver el nombre completo del usuario:

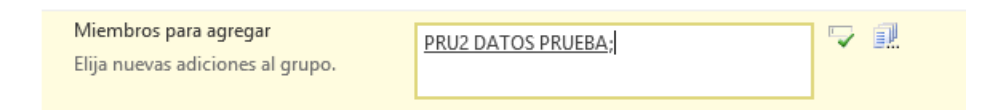

Si queremos introducir más usuarios, deberemos separarlos con ";".

En el caso, de que el sistema no sea capaz de identificar a ningún usuario, nos lo mostrará poniendo el texto en azul y subrayado por encima y por debajo en rojo, o nos saldrá un desplegable con las coincidencias existentes.

| Miembros para agregar<br>Elija nuevas adiciones al grupo. | eruste: | ⊽ 1 | PRUZ DATOS PRUEBA -<br>PRUEBA PRUEBA1 PRUEBA2<br>pruebadat<br>pruebagrupos = |
|-----------------------------------------------------------|---------|-----|------------------------------------------------------------------------------|
|                                                           |         |     |                                                                              |

Este paso, es obligatorio. No podemos salir de esta ventana mediante el botón de "Aceptar" si no hemos valido a los usuarios que queremos agregar o quitar mediante el botón:

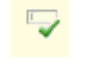

Si no conocemos datos concretos del usuario podemos usar el botón de búsquedas, mediante el botón:

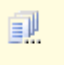

Accediendo al siguiente cuadro de diálogo donde podremos realizar las búsquedas pertinentes.

| e)                    |          | Forefront Identity | y Mana | ger - Diálogo de pág    | jina web               | ×                                                         |
|-----------------------|----------|--------------------|--------|-------------------------|------------------------|-----------------------------------------------------------|
| Seleccionar mie       | embro    | IS                 |        |                         |                        |                                                           |
|                       |          |                    |        | Buscar:<br>prda         | e<br>2                 | Buscar en:<br>Todos los usuarios 🔽<br>Búsqueda avanzada 🌣 |
| ✓ Nombre para mostrar | Dominio  | Nombre de cuenta   | Puesto | Ubicación de la oficina | Teléfono de la oficina | Correo electrónico                                        |
| PRU2 DATOS PRUEBA     | UNIRIOJA | prdatos            |        |                         |                        | pru2.datos@unirioja.es                                    |
|                       |          |                    |        |                         |                        |                                                           |

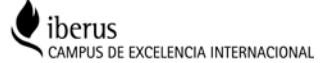

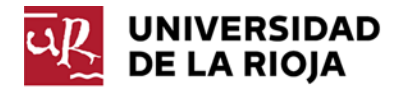

Para quitar un miembro, realizaremos los mismos pasos pero en el área "Miembros a quitar".

En la pestaña "Propietarios", podremos delegar las tareas de administración en otro u otros usuarios.

El proceso es idéntico al de añadir miembros, y el único requisito que debemos tener en cuenta es que el "Propietario mostrado" es un valor único y debe formar parte del conjunto de propietarios que se ve encima

|                                                                       | (             | Forefront Identity Manager - Dialogo de                                       | página web                                                                                                    |                                                                                                    |                             | Usuarin Prueba                          | Prucha *   🕤                |
|-----------------------------------------------------------------------|---------------|-------------------------------------------------------------------------------|----------------------------------------------------------------------------------------------------|----------------------------------------------------------------------------------------------------|-----------------------------|-----------------------------------------|-----------------------------|
| UNIVERSIDAD                                                           |               | 🥃 https://maladeta.unirioja.es/identityman                                    | agement/aux/common/popup.aup                                                                                                    | 0                                                                                                    | A                           |                                         |                             |
| DE LA RIOJA                                                           | A Contraction | Grupo A                                                                       |                                                                                                    |                                                                                                    | •3 0                        |                                         |                             |
| ligina principal                                                      | IVIIS G       | General Membros Propietarios                                                  |                                                                                                    |                                                                                                    |                             |                                         |                             |
| rupos de distribución<br>Sili pertenencia a grupos<br>de distribución | TAURIO        | Propietario *                                                                 | Usuario Povelha Prvetha                                                                                                    | <i>⊽ 1</i> 2                                                                                          | Más información             | Buscar sec<br>A Mis grupos de<br>Busque | e seguridad<br>ida avancada |
| Mis grupos de distribución                                            | D North       |                                                                               |                                                                                                    |                                                                                                    |                             | to electrónico                          | Ambito                      |
| li pertenencia a grupios de<br>guiridad                               | 1.00          | Propietario mostrado *<br>Propietario del gruco que se mostratà               | Usuario Prueba Prueba                                                                                                    | 90                                                                                                    |                             |                                         |                             |
| Mil grupes de regulitat                                               |               | en Outlook u ofres sistemas que<br>muestran solo un propietario por<br>grupo. |                                                                                                    |                                                                                                    |                             |                                         |                             |
| h pertenencia a Suziories<br>Administrati mis bistories               |               | Restricción de unión *                                                        | <ul> <li>Se requiere la aprobación del pr<br/>Un usuario se contertina en mier<br/>grupo heya aprobado la solicito</li> <li><u>Nongund</u><br/>Coalquier usuario puede convert</li> </ul> | spietario<br>labra del grupo solamente después de<br>d para uniere.<br>Linie en un miembro del grupo. | que el propietario de dicha |                                         |                             |
|                                                                       |               | 7 Requires entrada                                                            |                                                                                                    |                                                                                                    |                             |                                         |                             |

Una vez realizados todos los cambios, debemos hacer clic en botón "Aceptar" para remitir la información a la base de datos.

El servidor nos mostrará un cuadro de diálogo con todos los cambios que va a enviar. Si dichos cambios son correctos, deberemos confirmarlo haciendo clic sobre el botón "Enviar".

| https://maladeta.unirioja.es/identitymanagement/aspx/com/ | í                          |             |
|-----------------------------------------------------------|----------------------------|-------------|
| Grupo A                                                   |                            | •3 0        |
| General Miembros Propietarios                             |                            |             |
| Atributos de un solo valor                                | Valor antiguo              | Valor nuevo |
| Flujo de trabajo para agregar una pertenencia             | Aprobación del propietario | Ninguna     |
| Nombre de cuenta                                          | arupoAddd                  | arupeA      |

Si todo se ha realizado correctamente, los cambios ya están guardados en la base de datos del FIM, estos cambios no se reflejan inmediatamente en la nube de Microsoft (Office365), sino que puede haber un desfase máximo de 3 horas.

Si selecciono el enlace, "Ver mi pertenencia a grupos de seguridad" de la página principal o "Mi pertenencia a grupos de seguridad" de la barra de navegación que esta a la izquierda de la pantalla, me mostrará los grupos de los que yo soy miembro.

Al hacer clic sobre su nombre, me mostrará las pestañas de información que hemos visto anteriormente, pero en las que no podremos modificar nada, a no ser, que también seamos "Propietarios" del mismo.

En este ejemplo, solo aparece el grupo del que también soy propietario.

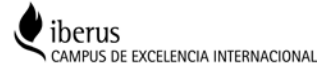